## Respondus LockDown Browser Student Quick Start Guide

Respondus LockDown Browser (RLDB) is a secure browser for taking assessments in GeorgiaVIEW. It prevents students from printing, copying, going to another URL, or accessing other applications during an assessment.

If a GeorgiaVIEW assessment requires that RLDB be used, you will not be able to take the assessment with a standard web browser.

Respondus LockDown Browser should only be used for taking GeorgiaVIEW assessments.

Note: Once you installed the LockDown browser, you do not need to install it again to take another quiz. All you need to do is click the Launch LockDown Browser button at the bottom of the page to take quizzes.

## Install RLDB

To download and install Respondus LockDown Browser, follow these steps:

- Log in to GeorgiaVIEW and go to your course
- Click the Assessments link on the course navbar and click Quizzes
- Select the quiz you are going to take: the name of the quiz should include: "Requires Respondus LockDown Browser" (for example Quiz 1- Requires Respondus LockDown Browser)
- On the Quiz page, scroll down. Under Quiz Requirements, you will see the link: "Download and install the latest version of LockDown Browser":

| Quiz Requirements                                              |
|----------------------------------------------------------------|
| You must use the Respondus LockDown Browser to take this quiz. |
| Download and install the latest version of LockDown Browser 🗗  |
| Launch LockDown Browser                                        |

• Click the link. You will see the following page:

| Respondus <sup>°</sup><br>Assessment Tools for Learning Systems                                         |                                                                                                |                                                                                                    |
|----------------------------------------------------------------------------------------------------|------------------------------------------------------------------------------------------------|----------------------------------------------------------------------------------------------------|
| LockDown Browser                                                                                        |                                                                                                |                                                                                                    |
| OVERVIEW                                                                                                | VERSION                                                                                        | DOWNLOAD                                                                                                    |
| This brief video explains the basic features of LockDown Browser and why it's used at your institution. | Version: 2.1.2.01<br>Your system: Windows 10<br>Download size: 122.0 MB<br>System requirements | Download LockDown Browser for:<br>Georgia Southwestern State University<br>DOWNLOAD<br>Note: Your antivirus software must allow you to install software.<br>By clicking the "Download" button, you acknowledge that you<br>have read and agree to the Respondus Inc. License Agreement |
| Copyright © 2023 Respondus, Inc. All rights reserved.                                                   |                                                                                                |                                                                                                    |

- If you have a *Windows* machine click the **Download** button to install the browser. If you have a *Mac* computer, click the **Do you need the Mac version?** link and follow the onscreen instructions.
- Give it some time to be installed. Locate the *LockDownBrowser 2-1-2....exe* file on your computer and double-click it. Once it's open click the *Yes* button to start the installation process. Follow the onscreen instructions:

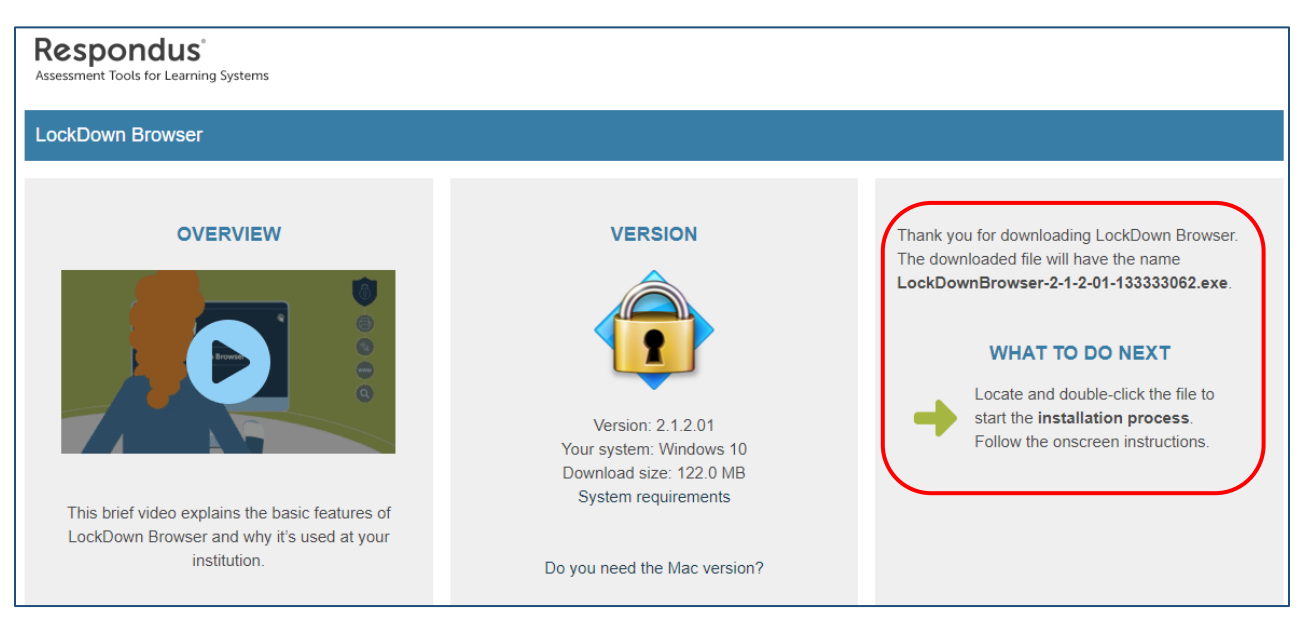

• You will see the LockDown browser icon on your computer (it might be on the Desktop or in the Downloads folder).

To take the quiz, on the same Quiz page click the Launch LockDown Browser blue button at the very bottom:

| Quiz Details                                                                                                    |
|----------------------------------------------------------------------------------------------------|
| Current Time                                                                                                    |
| 9:18 AM Update                                                                                                    |
| Curant line                                                                                                    |
| Student Student (username: training student)                                                                                                    |
|                                                                                                    |
| Time Limit                                                                                                    |
| No time limit (estimated time required: 120 minutes)                                                                                                    |
| Attempts                                                                                                    |
| Allowed - Unlimited, Completed - 3                                                                                                    |
|                                                                                                    |
| Instructions                                                                                                    |
| Before you submit the quiz, you will have the opportunity to return to questions that you may have missed or have not yet answered.<br>You can submit your quiz responses at any time. |
| Click "Start Quiz" to begin Attempt 4.                                                                                                    |
|                                                                                                    |
| Quiz Requirements                                                                                                    |
| You must use the Respondus LockDown Browser to take this quiz.                                                                                                    |
|                                                                                                    |
| Download and install the latest version of LockDown Browser                                                                                                    |
| Launch LockDown Browser                                                                                                    |

 If the pop-up window asks you to close some programs, click OK or Yes, close the programs (or they will be closed automatically)

- Give a few seconds to the browser to populate the screen
- Click the Start Quiz button to take the quiz
- Once an assessment has been started with LockDown Browser, you cannot exit the screen until the "Submit Quiz" button is clicked.

If you have problems downloading, installing, or taking a quiz with Respondus LockDown Browser, contact Respondus Technical Support at <a href="http://www.respondus.com/esupport/">http://www.respondus.com/esupport/</a> and create a ticket with them.